## ADHESIÓN AL DÉBITO DIRECTO

Ingresar a los Servicios de ATER con CUIT y Clave Fiscal en el portal de ARCA.

Dentro de Servicios seleccionar la opción "Adhesión a Débito Directo".

| ADMINISTRAD<br>TRIBUTARI<br>DE ENTRE RI | R<br>Sei<br>Contril<br>Nombi | <b>rvicios c</b><br>buyente: 2<br>re: | on Cla                   | ave Fiscal         |            |           |  |  |
|-----------------------------------------|------------------------------|---------------------------------------|--------------------------|--------------------|------------|-----------|--|--|
| Inicio                                  | Servicios                    | Consultas                             | Pagos                    | Domicilio Fiscal E | lectrónico | Mi Perfil |  |  |
|                                         | ABC Decla                    |                                       |                          |                    |            |           |  |  |
|                                         | Actualizaci                  | on de Actividade:                     |                          |                    |            |           |  |  |
|                                         | Adhesión a                   | a Débito Directo                      |                          |                    |            |           |  |  |
|                                         | Agentes PF                   | PLL                                   |                          |                    |            |           |  |  |
|                                         | Alta de Em                   | barcaciones                           |                          |                    |            |           |  |  |
|                                         | Aplicación                   | de Créditos                           |                          |                    |            |           |  |  |
|                                         | Archivos F                   | iscalización                          |                          |                    |            |           |  |  |
|                                         | Carnet Fisc                  | alizadores                            |                          |                    |            |           |  |  |
|                                         | Certificado                  | de Exencion de F                      | <sup>p</sup> ago del Imp | ouesto Automotor   |            |           |  |  |
|                                         | Certificado                  | de Libre Deuda I                      | Prov. Estado             |                    |            |           |  |  |
|                                         | Certificado                  | Exención Minas                        | y Canteras               |                    |            |           |  |  |
|                                         | Conformic                    | lad de Deuda Veri                     | ificada                  |                    |            |           |  |  |

En la siguiente pantalla se detallarán los imponibles asociados al contribuyente.

Debiendo cargar el/los CBUs que se deseen asociar.

| SISTEMA DE ADHESION A DEBITO DIRECTO |                  |                            |               |         |  |  |
|--------------------------------------|------------------|----------------------------|---------------|---------|--|--|
| NUEVO CBU                            | IMPONIBLES       |                            |               |         |  |  |
| CBU ASOCIADOS                        |                  | DEBITOS DIRECTOS           |               |         |  |  |
| CBU                                  | Identificación   | Impuesto                   | Concepto      |         |  |  |
| Usted no dispone de CBU asociado.    | CUIT: 20-1       | Ganaderia                  | Guia Ganadera | Adherir |  |  |
|                                      | Dominio Vig.: 8- | Impuesto a los Automotores | Original      | Adherir |  |  |
|                                      | Dominio Vig.: 8- | Impuesto a los Automotores | Original      | Adherin |  |  |
|                                      | Dominio Vig.: 8- | Impuesto a los Automotores | Original      | Adherin |  |  |
|                                      | Dominio Vig.: 8- | Impuesto a los Automotores | Original      | Adherir |  |  |
|                                      | Dominio Vig.: 8- | Impuesto a los Automotores | Original      | Adherir |  |  |
|                                      | Dominio Vig.: 8- | Impuesto a los Automotores | Original      | Adherir |  |  |
|                                      | Partida: 044     | Impuesto Inmobiliario      | Urbano        | Adherir |  |  |
|                                      | Partida: 042     | Impuesto Inmobiliario      | Urbano        | Adherir |  |  |

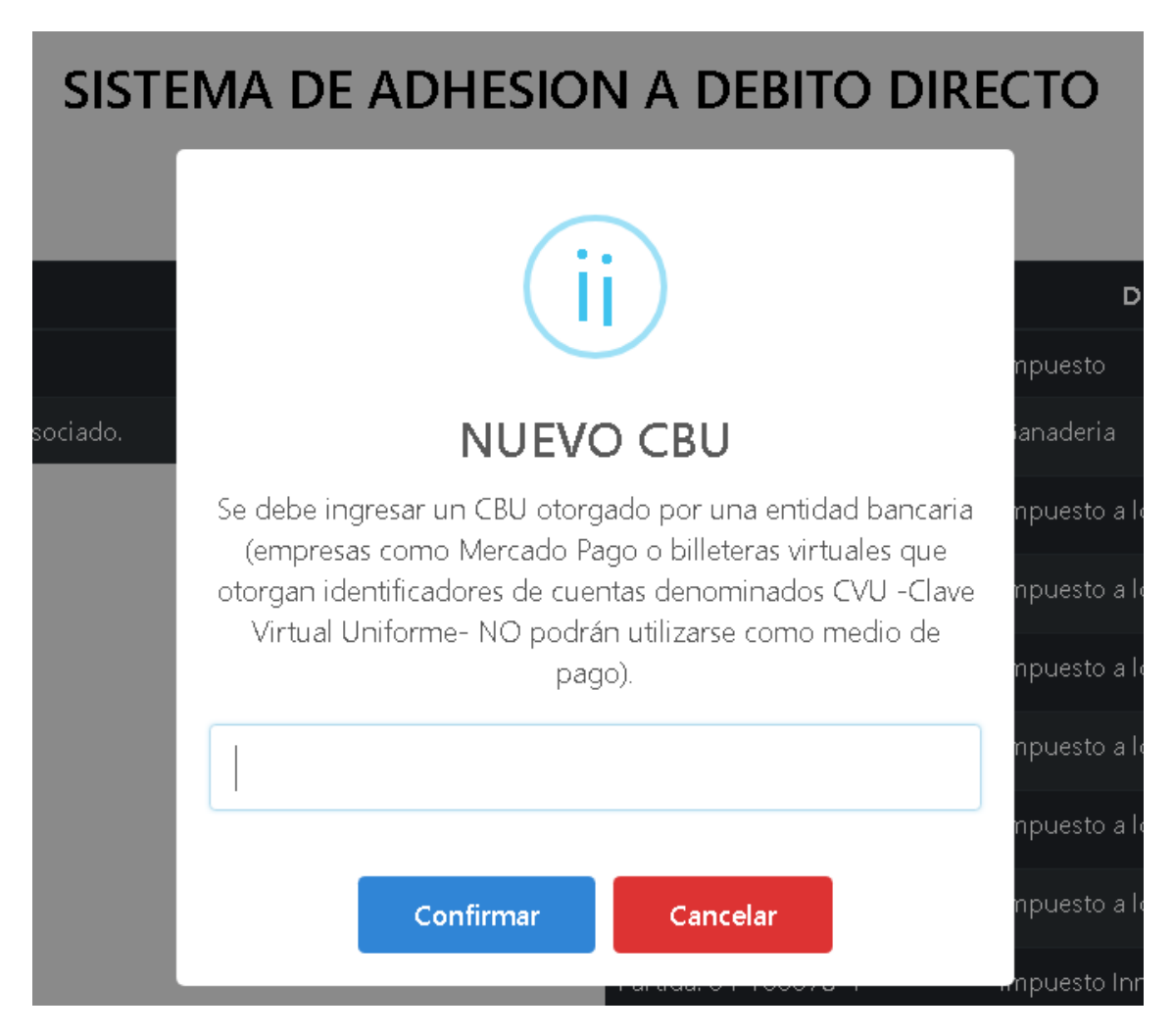

Deberá seleccionar la opción "NUEVO CBU" y cargar los 22 dígitos que componen el CBU.

## Una vez confirmado el mismo, se reflejará en la columna "CBU ASOCIADOS".

| SISTEMA DE ADHESION A DEBITO DIRECTO |                  |                            |               |         |  |  |
|--------------------------------------|------------------|----------------------------|---------------|---------|--|--|
| NUEVO CBU                            | IMPONIBLES       |                            |               |         |  |  |
| CBU ASOCIADOS                        |                  | DEBITOS DIRECTOS           |               |         |  |  |
| CBU                                  | Identificación   | Impuesto                   | Concepto      |         |  |  |
| 072 Selectionar                      | CUIT: 204        | Ganaderia                  | Guia Ganadera | Adherir |  |  |
|                                      | Dominio Vig.: 8- | Impuesto a los Automotores | Original      | Adherir |  |  |

Para continuar con la Adhesión primero deberá seleccionar el CBU del cual se debitarán los fondos y posteriormente el imponible que desea adherir.

En el caso de Automotor o Inmobiliario, debe optar por Pago Anual o Pago por Anticipos.

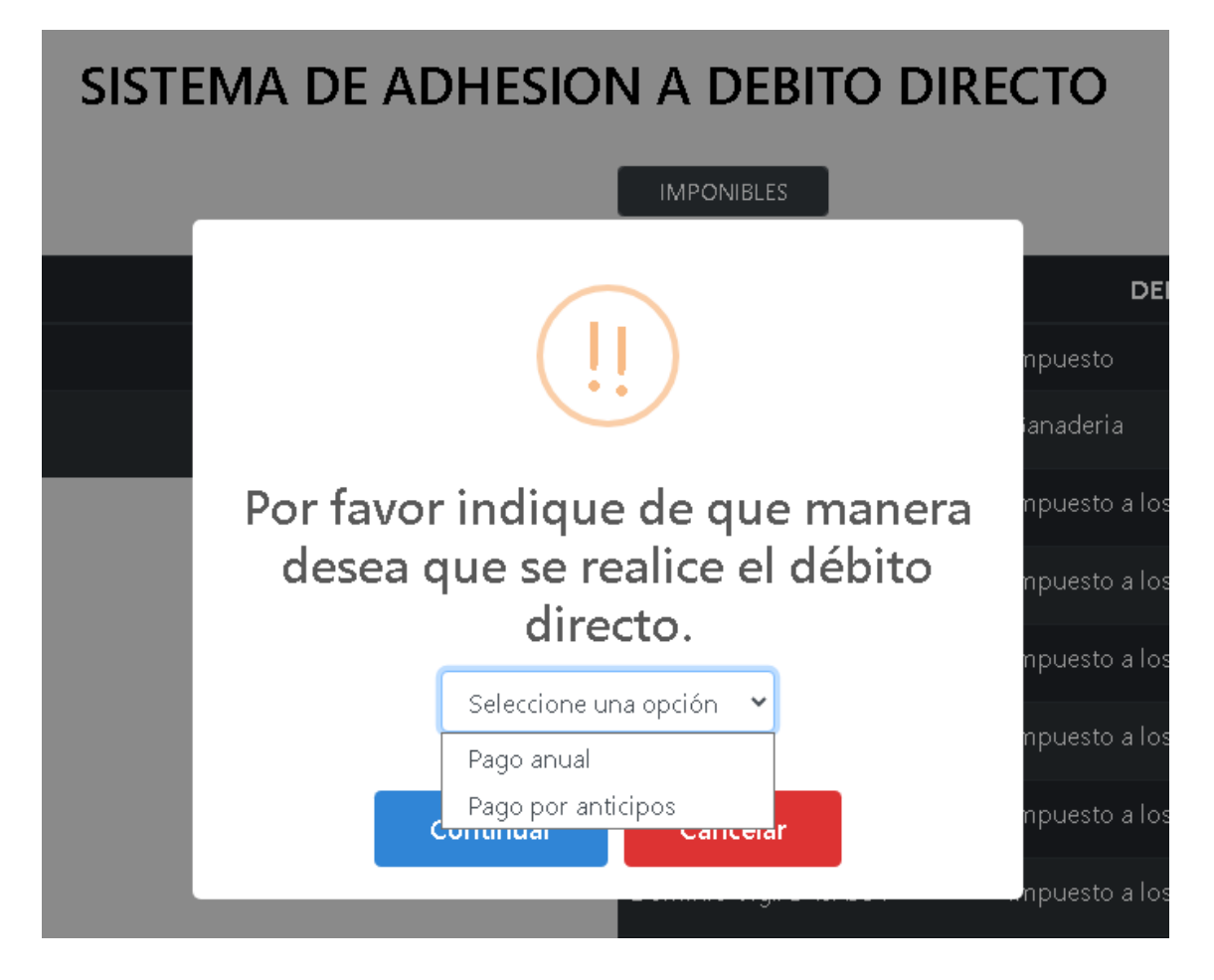

Respecto a la adhesión de Guía Ganadera, una vez seleccionada la opción quedarán adherida al débito todas las guiás que se generen de allí en adelante.

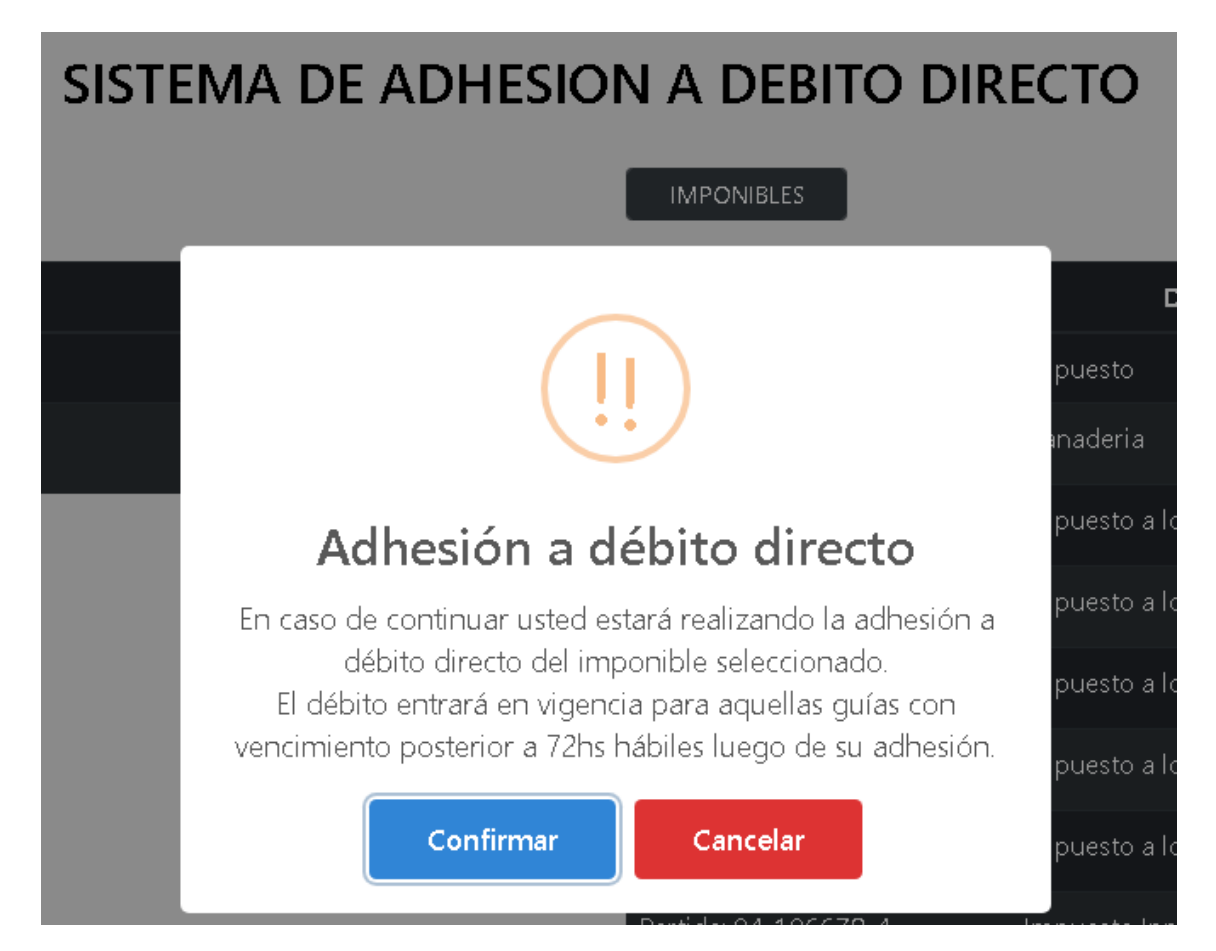

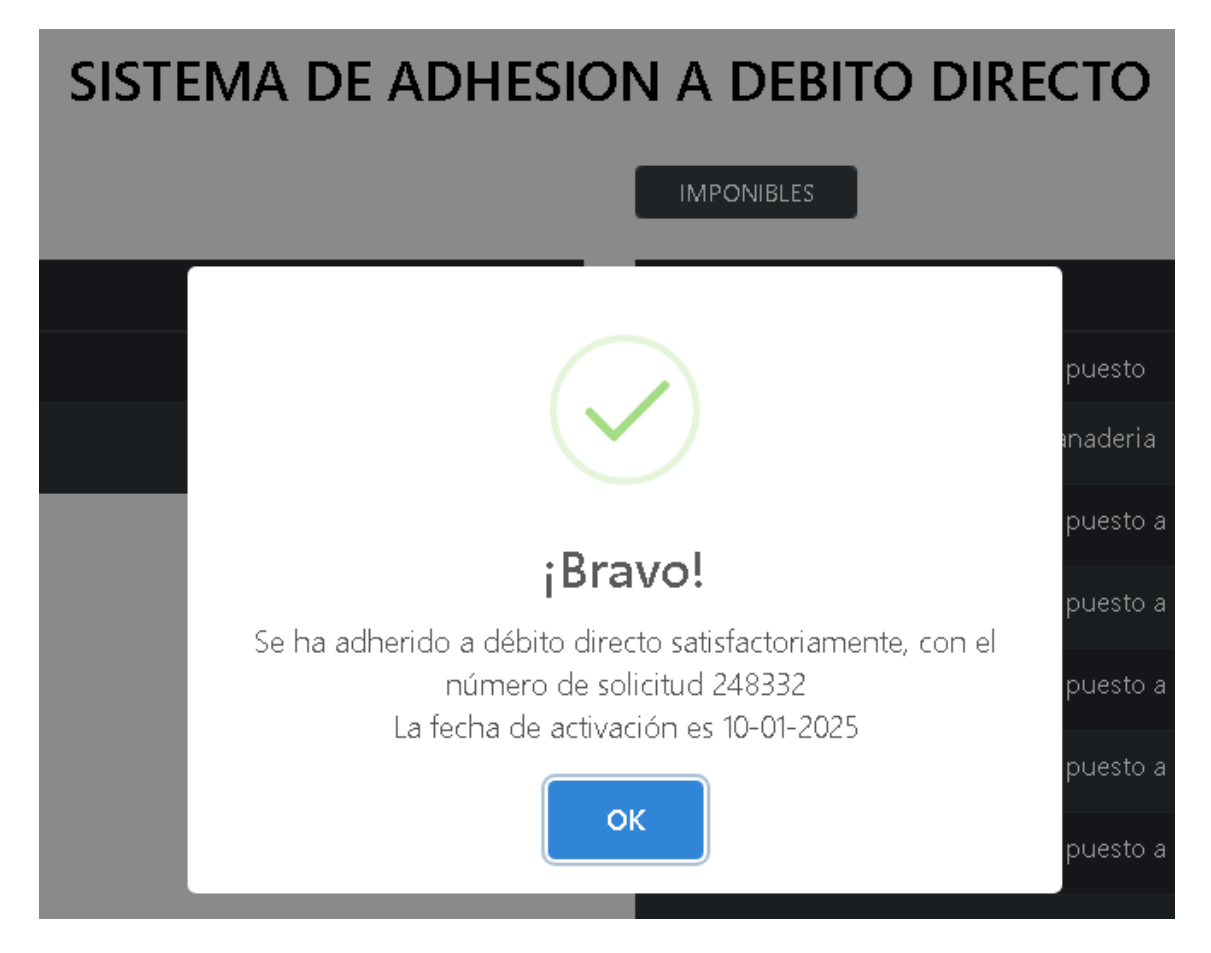

Luego de confirmada la adhesión, se le informará el N.º de solicitud y la fecha desde que el débito estará activo.

Finalmente, se mostrará el listado de imponible con el detalle de cuales están adheridos al débito.

| Partida: 049     | Impuesto Inmobiliario      | Urbano        | Adherir    |
|------------------|----------------------------|---------------|------------|
| Partida: 045     | Impuesto Inmobiliario      | Urbano        | Adherir    |
| CUIT: 204        | Ganaderia                  | Guia Ganadera | Desadherir |
| Dominio Vig.: 8- | Impuesto a los Automotores | Original      | Desadherir |

Se enviará por Domicilio Fiscal Electrónico la Constancia de Adhesión.

| TABLA DE NOTIFICACIONES                                                            |                                                                                                    |                  |
|------------------------------------------------------------------------------------|----------------------------------------------------------------------------------------------------|------------------|
| 🌲 Notificaciones 🔤 Avisos                                                          | noviembre 10, 2024 - diciembre 9, 2024                                                                   | 10 👻             |
| 🗹 📑 FECHA 🛛                                                                        | тема                                                                                                    | NOTIFICACIÓN     |
| <ul> <li>09/12/2024 09:57:48 a.m.</li> <li>00 (10 (2004 00:55:17 a.m.))</li> </ul> | CONSTANCIA DE ADHESIÓN A DÉBITO DIRECTO - Nº SOLICITUD 248333                                            | 00 dias 13:59:20 |
| 99/12/2024 09:56:17 a.m.                                                           | CONSTANCIA DE ADHESION A DERITO DIRECTO - Nº SOLICITOD 248332                                            | 00 dias 13:59:20 |
| DOCUMENTO                                                                          |                                                                                                    | ×                |
| ≡ ba38466d-a                                                                       | i3ef-4_ 1 / 1   − 90% +   🕃 ᠌                                                                            | ± 🗗 :            |
| ATER                                                                               | TESTATER - NO VALIDO                                                                                     |                  |
|                                                                                    | PROVINCIA DE ENTRE RIOS                                                                                  |                  |
| ADMINISTRADORA                                                                     |                                                                                                    |                  |
| DE ENTRE RIOS<br>ERDA0021                                                          | CONSTANCIA DE ADHESIÓN AL SISTEMA NACIONAL DE<br>DEBITO DIRECTO                                          | PAGOS            |
| ADHESIÓN S                                                                         | olicitud N°: 248332 Fecha Solicitud: 09/12/2024                                                          | i                |
| Nombre / Razór<br>Tipo y Nº Doct<br>Titular de la Cuent<br>Imponibles Adheric      | a N° CBU N° 0720                                                                                         | <u>.</u>         |
| Tipo de Obligación                                                                 | Identificación                                                                                           | Tipo de Adhesion |
| Automotores                                                                        | Dominio:                                                                                                 | ANTICIPO         |
| Titular de la Obligaci                                                             | ión:                                                                                                    |                  |
| Este debito estará<br>Datos del Titular/Re<br>Datos Domicilio Fisc                 | activo a partir del: <u>10-01-2025</u><br>asponsable: E-Mail: - Teléfono:<br>al: Teléfono: Celular: 0-15 |                  |
| I                                                                                  |                                                                                                    | *                |